## How to Submit Code (Source Files)

We need the source files submitted to the CSCE Dropbox (https://dropbox.cse.sc.edu/).

These files can be found in the "Java Project -> src" folder.

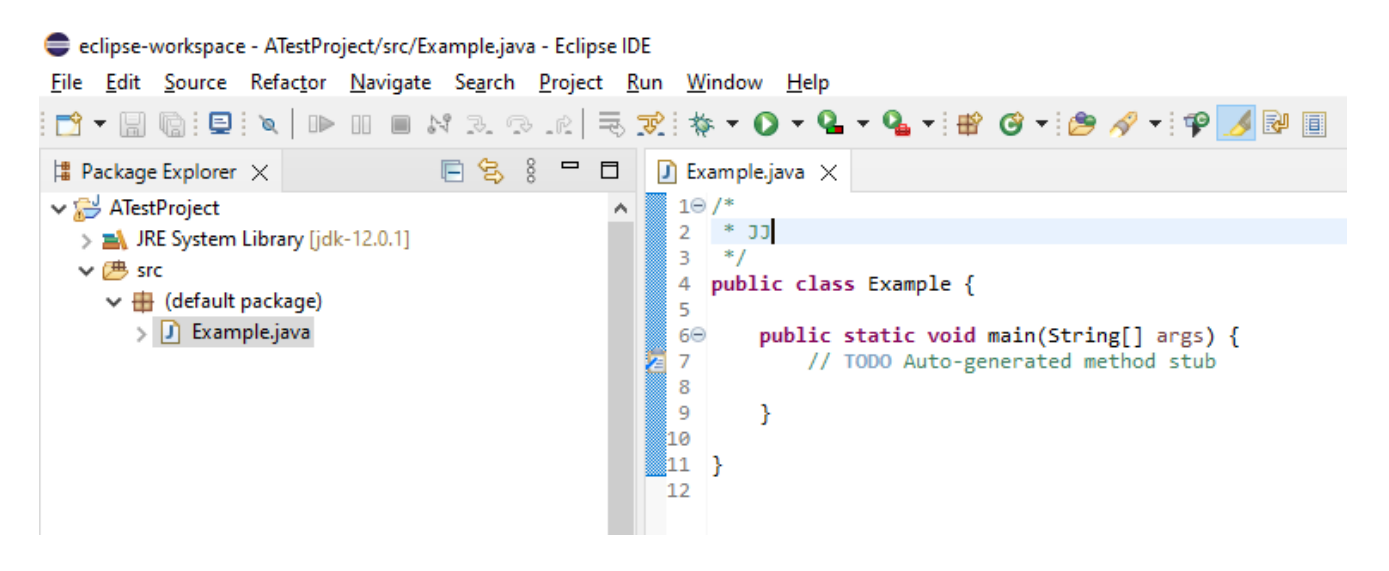

You can quickly access the file's location by "Right Clicking the File -> Show In -> System Explorer".

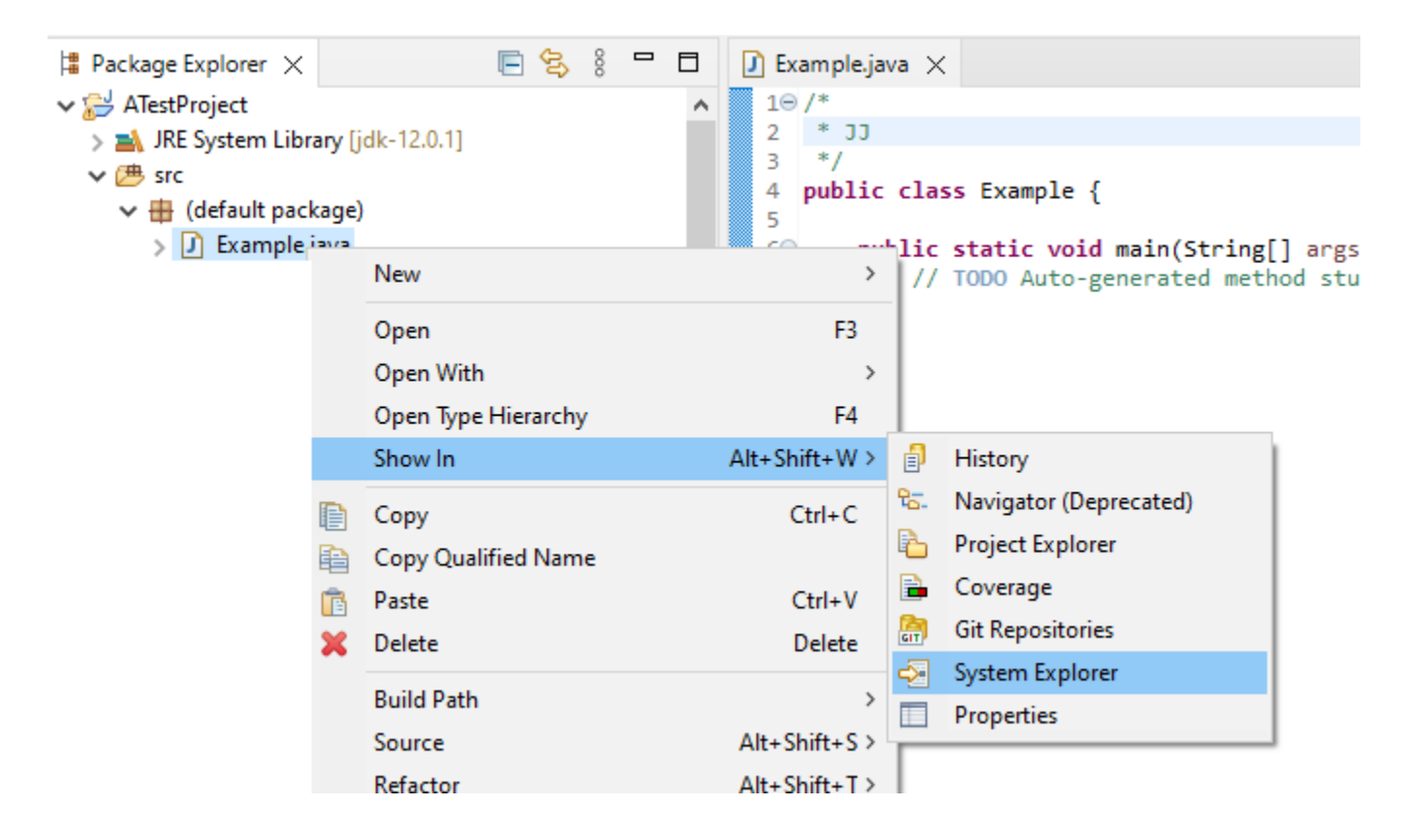

This will open a Window of the folder ("src") containing the file.

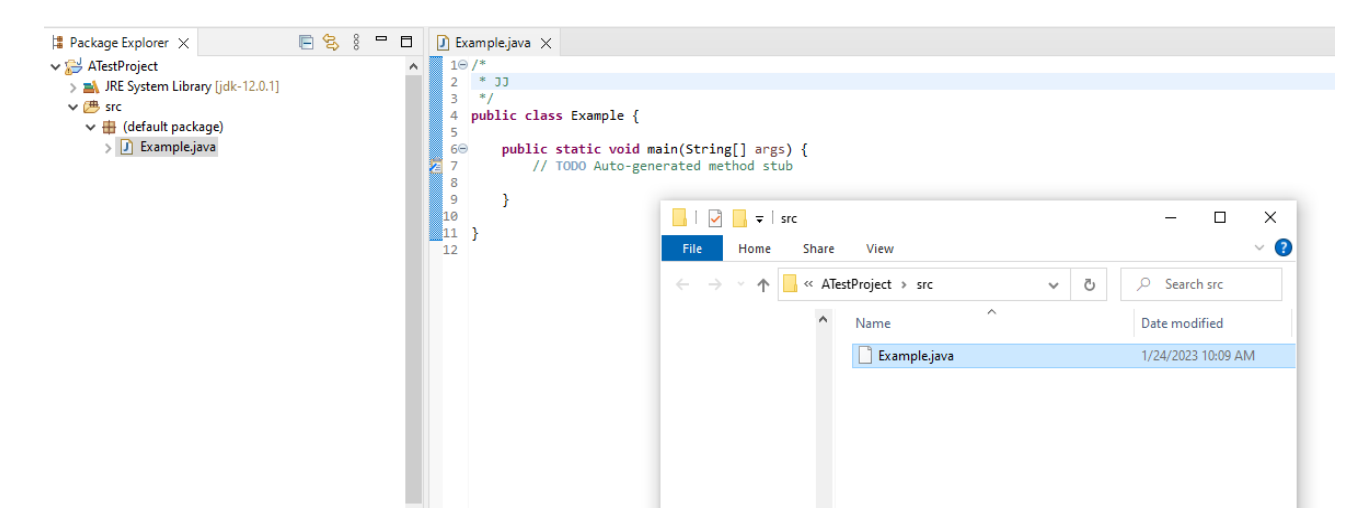

Then we can simply Drag and Drop the file to the correct assignment location. For example, let's assume this is LabSolution00, so we click on that in the CSCE Dropbox.

| <ul> <li>23 January - 29 January This week</li> </ul> |                             |  |  |  |
|-------------------------------------------------------|-----------------------------|--|--|--|
| D                                                     | ASSIGNMENT<br>LabSolution00 |  |  |  |
| D                                                     | ASSIGNMENT<br>LabReport00   |  |  |  |

Then we click on "Add submission".

| LabSolution00                         |  |  |  |  |
|---------------------------------------|--|--|--|--|
| Due: Friday,                          |  |  |  |  |
| https://cse.sc.edu/~shephejj/csce145/ |  |  |  |  |
| Add submission                        |  |  |  |  |
| Submission status                     |  |  |  |  |

Now we can simply Drag and Drop the file "Example.java" to the "Add submission" box.

| Algorithmic Design I (                | 145-000-         | )   |                                               |                                  | - D X                                     |
|---------------------------------------|------------------|-----|-----------------------------------------------|----------------------------------|-------------------------------------------|
| Dashboard / My courses / CSCE145-000  |                  |     |                                               | File Home Share View             | ~ ()<br>~ ()                              |
|                                       |                  |     |                                               |                                  | ✓ Ŏ                                       |
| LabSolution00                         |                  |     |                                               | ^ Name ^                         | Date modified                             |
| Due: Friday,                          |                  |     |                                               | Example.java                     | 1/24/2023 10:09 AM                        |
| https://cse.sc.edu/~shephejj/csce145/ |                  |     |                                               |                                  |                                           |
| ✓ Add submission                      |                  |     |                                               |                                  |                                           |
| File submissions                      | E Co             |     | /                                             | na -                             |                                           |
|                                       |                  |     | K                                             | 2                                |                                           |
|                                       |                  |     | You can drag and drop files here to add them. |                                  |                                           |
|                                       | Sava chapger     | ral |                                               | 1 item 1 item selected 134 bytes |                                           |
|                                       | Save changes Can |     |                                               |                                  | 6 March - 12 March<br>13 March - 19 March |

Finally, it will show the file and simply click "Save changes" to finalize the submission.

## LabSolution00

Due: Friday,

https://cse.sc.edu/~shephejj/csce145/

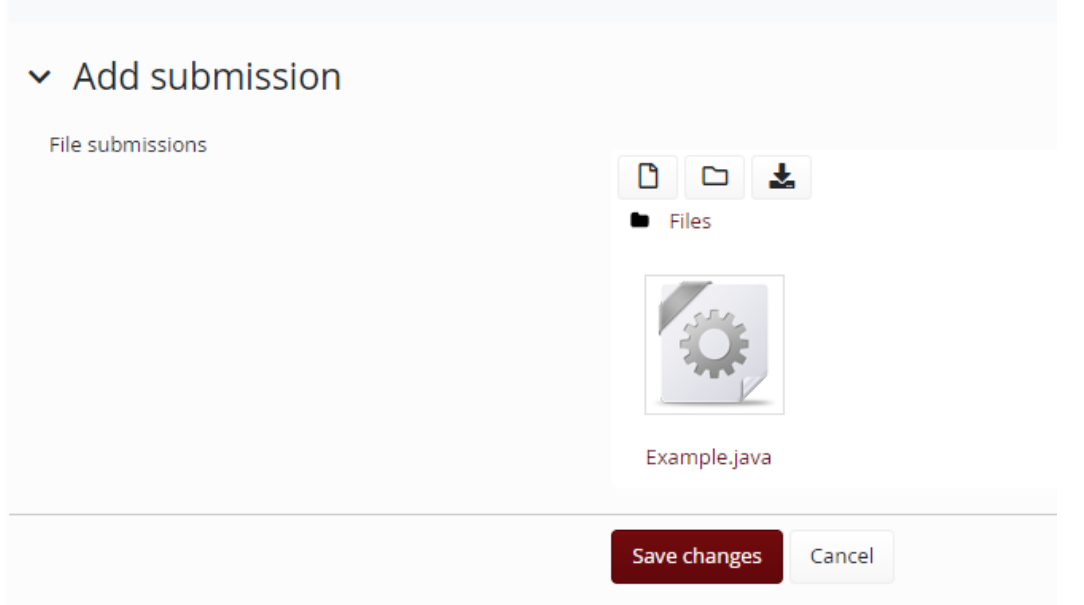

When this is done it shows the page where it says it has been "Submitted for grading".

| 🙀 🖆 My courses 🗸 😰 This course 🗸      |                   |                             |               |  |  |  |
|---------------------------------------|-------------------|-----------------------------|---------------|--|--|--|
| Algorithmic Design I (145-000-)       |                   |                             |               |  |  |  |
| Dashboard / My courses                | / CSCE145-000     | / 23 January - 29 January / | LabSolution00 |  |  |  |
| LabSolution00                         |                   |                             |               |  |  |  |
| Due: Friday,                          |                   |                             |               |  |  |  |
| https://cse.sc.edu/~shephejj/csce145/ |                   |                             |               |  |  |  |
| Submission status                     |                   |                             |               |  |  |  |
| Submission status                     | Submitted for gra | ding                        |               |  |  |  |

Also keep in mind to **never rename source files**. This can cause unforeseen errors that warrant major point deductions.